### 2023년 추계 학술대회 숙박 예약 매뉴얼

2023.08.28.

1. 예약홈페이지 주소를 클릭합니다.: <u>https://ksnve2023.mice.link/</u>

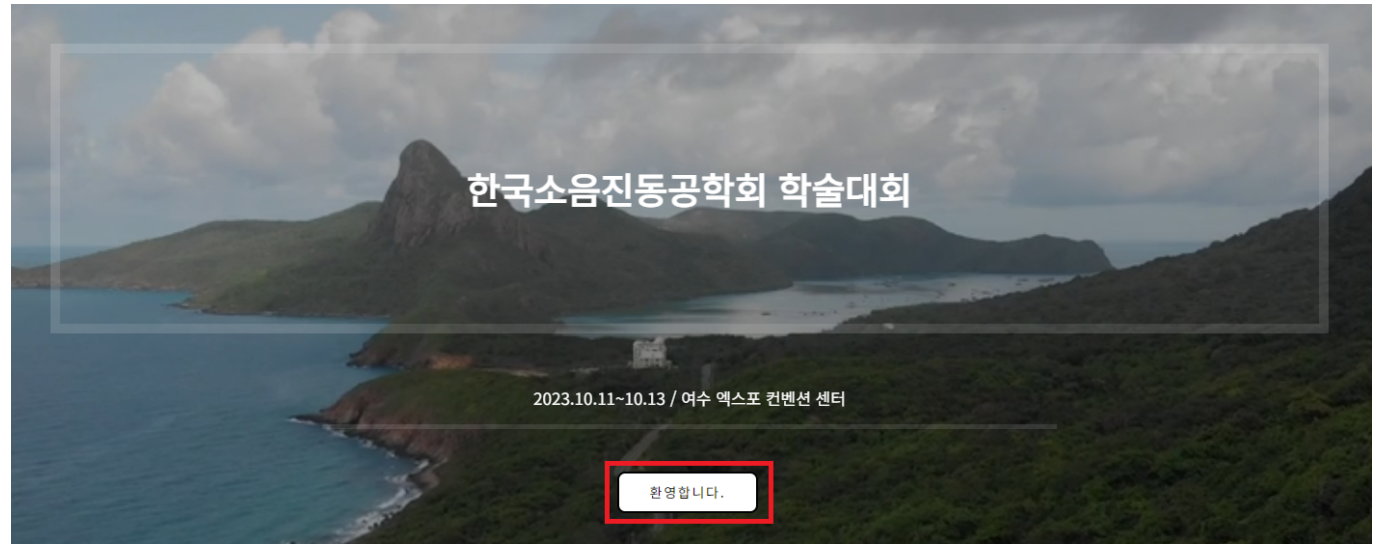

※ 위 예약페이지는 추계 학술대회 발표, 일반, 전시회 참가자들의 간편한 숙박예약을 위해 준비한 시스템입니다.

#### 2. 예약할 호텔을 선택합니다.

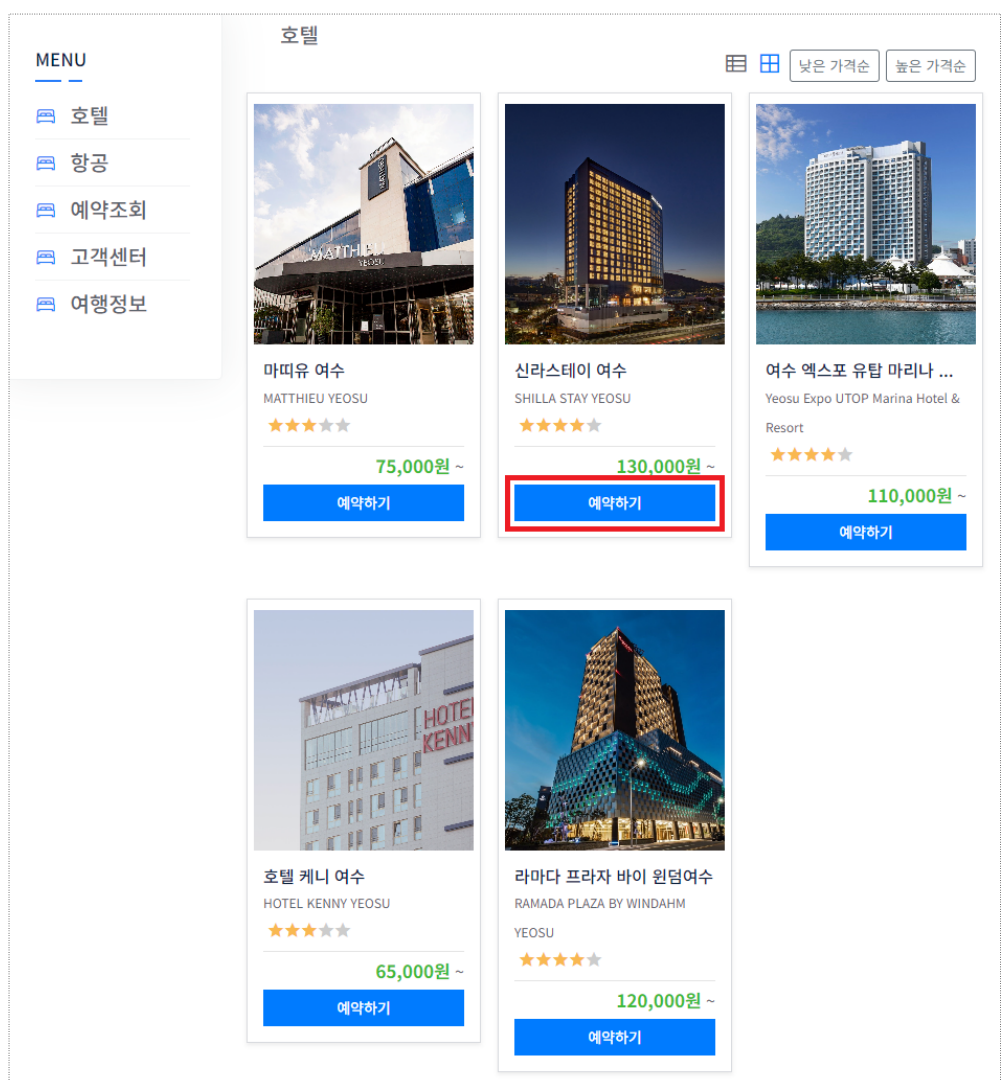

## 3. 호텔 숙박기간과 객실타입을 선택하고 예약사항을 확인 후 예약하기 버튼을 클릭합니다.

| 숙박 기간                                              | 상품옵션                                                                                                    |                                                                             |                                                       |
|----------------------------------------------------|----------------------------------------------------------------------------------------------------|-----------------------------------------------------------------------------|-------------------------------------------------------|
| 체크인<br>2023-10-11<br>체크아웃                          | <ul> <li>○ 오션뷰 디럭스 트윈 - 룸온리</li> <li>기준인원 2명 / 최대인원 2명</li> <li>10/11<br/>₩152,000 ₩ 152,000</li> </ul>         |                                                                             |                                                       |
| 2023-10-12<br>1박 / 2023-10-11(수)~2023-10-<br>12(목) | <ul> <li>○ 시티뷰 스탠다드 온돌 - 룸온리</li> <li>기존인원 2명 / 최대인원 2명</li> <li>10/11 발계<br/>박141,000 ♥ 141,000</li> </ul>     |                                                                             |                                                       |
|                                                    | <ul> <li>● 오션뷰 스탠다드 트윈 - 룸온리<br/>기존인원 2명 / 최대인원 2명</li> <li>10/11 발계<br/>박141,000 박141,000</li> </ul>           |                                                                             |                                                       |
|                                                    | <ul> <li>○ 오션뷰 스탠다드 더블 - 룸온리</li> <li>기존인원 2명 / 최대인원 2명</li> <li>10/11 발계</li> <li>발141,000 발141,000</li> </ul> |                                                                             |                                                       |
|                                                    | ○ 오션뷰 디럭스 더블 - 룸온리<br>기준인원 2명 / 최대인원 2명<br>10/11<br>₩152,000 ₩ ₩ 152,000                                        |                                                                             |                                                       |
|                                                    | <ul> <li>○ 오션뷰 디럭스 패밀리 트윈 - 룸온리<br/>기준인원 2명 / 최대인원 3명</li> <li>10/11 발계<br/>발163,000 발 163,000</li> </ul>       |                                                                             |                                                       |
|                                                    | <ul> <li>○ 오션뷰 스탠다드 패밀리 트윈 - 룸온리<br/>기존인원 2명 / 최대인원 2명</li> <li>10/11<br/>♥152,000 ♥ 152,000</li> </ul>         |                                                                             |                                                       |
|                                                    |                                                                                                    | 오션뷰 스탠다드 트윈 - 룸<br>기준인원 2명 / 최<br>1박 / 2023-10-11(수)~2023<br>1<br>객실 상세보기 ~ | 온리<br>대인원 2<br>-10-12( <del>{</del><br>4 <b>1,000</b> |
|                                                    |                                                                                                    | 수량                                                                          | 1 ~                                                   |
|                                                    |                                                                                                    | 추가옵션<br>1인 조식(1박) ~<br>21,000원                                              | 0 ~                                                   |
|                                                    |                                                                                                    | 2인 조식(1박) ~<br>42,000원                                                      | 0 ~                                                   |
|                                                    |                                                                                                    | 특별회원사 조식권 ><br>0원                                                           | 0 ~                                                   |
|                                                    |                                                                                                    | 조직위원회 조식권 🗸<br>0원                                                           | 0 ~                                                   |
|                                                    |                                                                                                    | 조식권은 숙박 체크인시 배부 예?<br>무료 적용 대상 아닐시에는 관리;<br>해 신청 취소 될 수 있음                  | 정이며<br>자에 의                                           |
|                                                    |                                                                                                    | 예약하기                                                                        |                                                       |
|                                                    |                                                                                                    |                                                                             |                                                       |

## 4. 로그인 정보를 입력합니다. 해당 로그인 정보는 추후 예약조회시 활용됩니다.

| 로그인 정보<br>♡ 예약조회 시 인증에 사용됩니다.                                                                                                    |                                                                                           | 상품정보                                                                                                    |  |
|----------------------------------------------------------------------------------------------------|-------------------------------------------------------------------------------------------|----------------------------------------------------------------------------------------------------|--|
| 이메일 @@<br>유<br>비밀번호(4~20자, 숫자/영문/특수문자) @@<br>유 비밀번호<br>로그인                                                                                                    | 비밀번호 확인 💶<br>오 비밀번호를 한번더 입력해주세요.<br>정보 확인하기                                               | [신라스테이 여수]시티뷰 스탠다드 온돌 - 룸온<br>리                                                                                                    |  |
| 대표예약자                                                                                                    |                                                                                           | 호텔신라가 새롭게 선보이는 비즈니스 호텔로, 호텔신라<br>의 가치 위에 고객이 원하는 서비스와 상품만을 엄선하여<br>제공합니다.                                                                                                    |  |
| 한글성명 ◀↔                                                                                                    | 법정생년원일 (FA)<br>A YYYYMMDD<br>이메일 (FA)<br>[^ 이메일                                           | 담해안의 거점도시 365개의 아름다운 점과 함께하는 세<br>계4대 미항 여수에 호텔신라의 프리미엄 비즈니스호텔<br>'신라스테이'가 있습니다.<br>객실시설<br>55" LED TV (36개 채널), 책상, 냉장고, 무료생수 2병 (1<br>박 기준), 무료 유무선 인터넷, 유니버셜 어댑터 (220V 전<br>용), 개인금고, 엘리멘탈 허브올로지 욕실용품, 2개의 목<br>욕가운 |  |
| 객실1 여행자<br>여행자 추가 삭제                                                                                                    |                                                                                           | <b>침대타입</b><br>더블베드 1 (온돌바닥)<br>* 엑스트라베드는 사전에 예약실로 문의<br><b>부대시설</b>                                                                                                    |  |
| □ 대표예약자와 동일<br>한글성명                                                                                                    | 법정생년월일 🚯<br>A yyyymmod                                                                    | - 지상 2F~5F 주차장<br>- 비즈니스 코너 인터넷 무료 이용<br>- 피트니스 센터 무료 이용 (안전상의 이유로 16세 이상<br>입장 가능합니다.)                                                                                                    |  |
| 연락처 (명주)                                                                                                    | 이메일 (명수)                                                                                  | <ul> <li>수의사양</li> <li>전객실 금연, 반려동물 입장 금지</li> <li>* 자세한 내용은 호텔 또는 고객센터 문의</li> <li>※ 상기내용은 호텔 사정에 따라 변경될 수 있습니다.</li> </ul>                                                                                           |  |
| <ul> <li>* 숙박시설의 경우 부모를 동변하지 않은 만 19세 미만 미성년자는 투숙할</li> <li>* 이용 당일에는 본인 확인을 위해 본인 사진이 포함된 신분증을 반드시 제</li> <li>* 기준안원 외 투숙 시, 별도의 추가요금이 발생할 수 있습니다.</li> <li>* 투숙 안원 수 만큼 실제 투숙자의 이름을 기재해주시고, 투숙자 변경 시0</li> <li>* 호텔 규정에 따라 실제 투숙자와 이름이 다른 경우 투숙을 거부할 수 있으</li> </ul> | 수 없습니다.<br>시해 주시기 바랍니다.<br>I는 체크인 14일 전까지 예약 내역을 수정하시기 바랍니다.<br>2며, 이로 인한 책임은 예약자에게 있습니다. |                                                                                                    |  |
| 요청사항                                                                                                    |                                                                                           | 추가옵션 1인 조식(1박) x 1                                                                                                    |  |
| □ 요청사형                                                                                                    |                                                                                           | 총 금액 162,000원<br>무료취소 : 2023-10-03 17:00까지                                                                                                    |  |
| * 요청 하신 내용은 업체 사정에 따라 반영되지 않을 수 있으며, 일부 요청!                                                                                                    | 의 경우 별도 요금이 발생할 수 있습니다.                                                                   | 2023-10-03 17:00 ~ 2023-10-08 17:00 : 50% 한불<br>2023-10-08 17:00 ~ 2023-10-11 17:00 : 한불불가                                                                                                    |  |
| 약관동의                                                                                                    |                                                                                           | 취소가능 기한 : 2023-10-03 17:00까지                                                                                                    |  |

5. 국내카드(수기결제) 가능하며 금액을 나눠서(출장비 기준에 맞춰) 분할 결제도 가능합니다.

| 결제정보                    |                                |                                   |  |
|-------------------------|--------------------------------|-----------------------------------|--|
|                         | <b>र</b><br>दमग                | 드(수기결제)                           |  |
|                         | <b>결제금액 162,000원 중</b><br>⑦ 분할 | 162,000 원(KRW) 🛟 결제<br>결제 방법안내    |  |
| ▶ ['23년 8월 무이자 행사] 신용카드 |                                |                                   |  |
| 카드번호(숫자만)               |                                | 생년월일(개인카드/개인법인카드), 사업자번호(사업자법인카드) |  |
| Card number             |                                | □ YYMMDD(6자리) or 사업자번호            |  |
| 유효기간(월)                 | 유효기간(년)                        | 카드 비밀번호 앞2자리 할부기간                 |  |
| 🗇 мм                    | TY T                           |                                   |  |
| 예약하기                    |                                |                                   |  |

 6. 예약시에 아래와 같이 예약번호가 SMS발송됩되므로 체크인시 프론트데스크에 보여주십시오.
 예약사항에 대한 문의는 고객센터 02-398-6510으로 연락 주시거나 예약조회하기 메뉴에서 예약 취소/변경도 가능합니다

| 한국소음진동공학회 학술대회 예약완<br>료<br>[Web발신]<br>한국소음진동공학회 학술대회<br>예약완료                                                                                           |
|----------------------------------------------------------------------------------------------------|
| 안녕하세요<br>님의 예약내역을 알려드립니<br>다.                                                                                                    |
| - 예약번호: ML23082495HG0677<br>- 상품명: 신라스테이 여수<br>- 옵션명: 시티뷰 스탠다드 온돌 - 룸온<br>리<br>- 구매수량: 1<br>- 사용일: 2023-10-11 ~<br>2023-10-12<br>- 추가옵션: 1인 조식(1박) x 1 |
| 예약 취소/변경 및 자세한 사항은 홈페<br>이지 [예약조회]에서 가능합니다.<br>감사합니다.                                                                                                  |
| ▶ 고객센터 <u>02-398-6510</u> / 6520<br>▶ 예약조회하기<br><u>ksnve2023org.mice.link/</u><br><u>bookings</u>                                                      |

7. 예약시 SMS 문자와 함께 예약내역이 이메일로 발송됩니다.

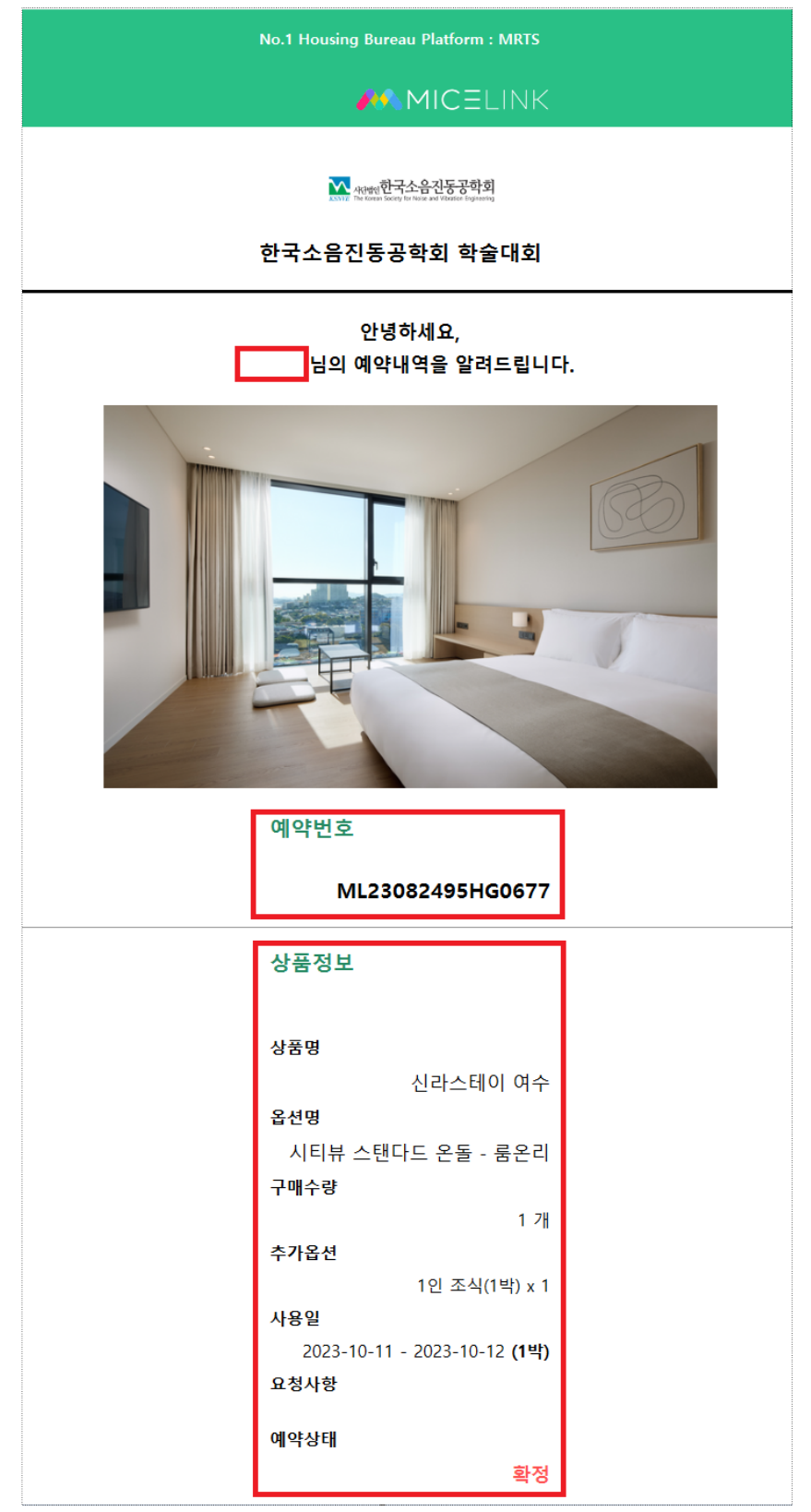

3. 숙박 예약 확인/취소는 "예약조회"메뉴 ▷ 로그인 ▷ "상세"메뉴에서 가능합니다.
 로그인에는 예약시 입력한 이메일주소와 비밀번호가 필요합니다.

| <b>한국소음진동공학회</b><br>023.10.11~10.13 / 여수 엑스크 | <b>학술대회</b><br>표 컨벤션 센터 | 2                                     |
|----------------------------------------------|-------------------------|---------------------------------------|
| MENU                                         | 호텔                      |                                       |
|                                              |                         |                                       |
| 🖪 항공                                         | (Boy                    |                                       |
| 🖴 예약조회                                       |                         |                                       |
| 🚍 고객센터                                       |                         |                                       |
| 🚍 여행정보                                       |                         |                                       |
|                                              | 신라스테이 여수                | 여수 엑스포 유탑 마리나 호텔&리조트                  |
|                                              | SHILLA STAY YEOSU       | Yeosu Expo UTOP Marina Hotel & Resort |
|                                              | 130,000원~               | 110,000원 ~                            |
|                                              | 예약하기                    | 예약하기                                  |

| <b>로그인</b><br>이메일과 비밀번호를 입력하고 로그인해주세요. |
|----------------------------------------|
| 이메일                                    |
| A member@ksnve                         |
| 비밀번호                                   |
| ≙                                      |
| 로그인                                    |

# 9. 예약내용을 확인하고 인보이스, 바우처, 카드매출 확인과 예약취소도 가능합니다.

| 예약 상세<br>바우처 보기 인                                                | 인보이스 보기                                                                                 |
|------------------------------------------------------------------|-----------------------------------------------------------------------------------------|
| 예약번호                                                             | ML23082495HG0677                                                                        |
| 확정번호                                                             |                                                                                         |
| 상품명                                                              | 신라스테이 여수 [상품상세 ☞]                                                                       |
| 옵션타입명                                                            | 시티뷰 스탠다드 온돌                                                                             |
| 옵션명                                                              | <b>중</b> 온리                                                                             |
| 구매수량                                                             | 1                                                                                       |
| 추가옵션                                                             | 1인 조식(1박) x 1                                                                           |
| 상품요약<br><b>호텔신라가 새롭게 {</b>                                       | 넌보이는 비즈니스 호텔로, 호텔신라의 가치 위에 고객이 원하는 서비스와 상품만을 엄선하여 제공합니다.                                |
| 남해안의 거점도시 3                                                      | 365개의 아름다운 섬과 함께하는 세계4대 미항 여수에 호텔신라의 프리미엄 비즈니스호텔 '신라스테이'가 있습니다.                         |
| <b>객실시설</b><br>55" LED TV (36개 채널<br>의 목욕가운                      | a), 책상, 냉장고, 무료생수 2병 (1박 기준), 무료 유무선 인터넷, 유니버셜 어댑터 (220V 전용), 개인금고, 엘리멘탈 허브을로지 욕실용품, 2개 |
| <b>침대타입</b><br>더블베드 1 (온돌바닥)<br>* 엑스트라베드는 사전(                    | 에 예약실로 문의                                                                               |
| <b>부대시설</b><br>- 지상 2F~5F 주차장<br>- 비즈니스 코너 인터넷<br>- 피트니스 센터 무료 0 | 무료 이용<br> 용 (안전상의 이유로 16세 이상 입장 가능합니다.)                                                 |
| <b>주의사항</b><br>전객실 금연, 반려동물<br>* 자세한 내용은 호텔 모                    | 입장 금지<br>또는 고객센터 문의                                                                     |
| ※ 상기내용은 호텔 사?                                                    | 정에 따라 변경될 수 있습니다.                                                                       |
| 예약일시                                                             | 2023-08-24 11:45:45                                                                     |
| 백구                                                               | 1                                                                                       |
| 베그아나오                                                            | 2022 10 12                                                                              |
| 세크야숫<br>에야사대                                                     | 2023-10-12<br>atra                                                                      |
| 에 작용해<br>                                                        | 직장                                                                                      |
| 예양금앤                                                             | eme                                                                                     |
| · 《 ㄱ ㅂ ㅋ<br>한이근애                                                | 162 0008                                                                                |
| 걸제금액                                                             | 0前                                                                                      |
| 2000                                                             |                                                                                         |
|                                                                  | 무료취소 : 2023-10-03 17:00까지                                                               |
| 2023-10-03 17:00 ~ 2<br>2023-10-08 17:00 ~ 2                     | 2023-10-08 17:00 : 50% 환불<br>2023-10-11 17:00 : 환불불가                                    |
|                                                                  | 취소가능 기한 : 2023-10-03 17:00까지                                                            |
| 요청사항                                                             |                                                                                         |
|                                                                  |                                                                                         |
| 목록으로 취소                                                          | ō۴기                                                                                     |
| 목록으로 취소<br>결제내역                                                  | <del>٥</del> ۴٦                                                                         |
| 목록으로 취소<br>결제내역                                                  | ة <del>ة</del>                                                                          |
| 목록으로 (취소<br>결제내역                                                 | गे7]<br>                                                                                |

#### 10. 참고사항

1) 조식권은 호텔 사정에 따라 체크인시 조식권을 배부해드리거나 룸넘버로 확인 처리됩니다.

2) 여수가 가족 여행지로 각광받고 있는 만큼 빠른 예약 부탁드립니다.

11. 고객센터

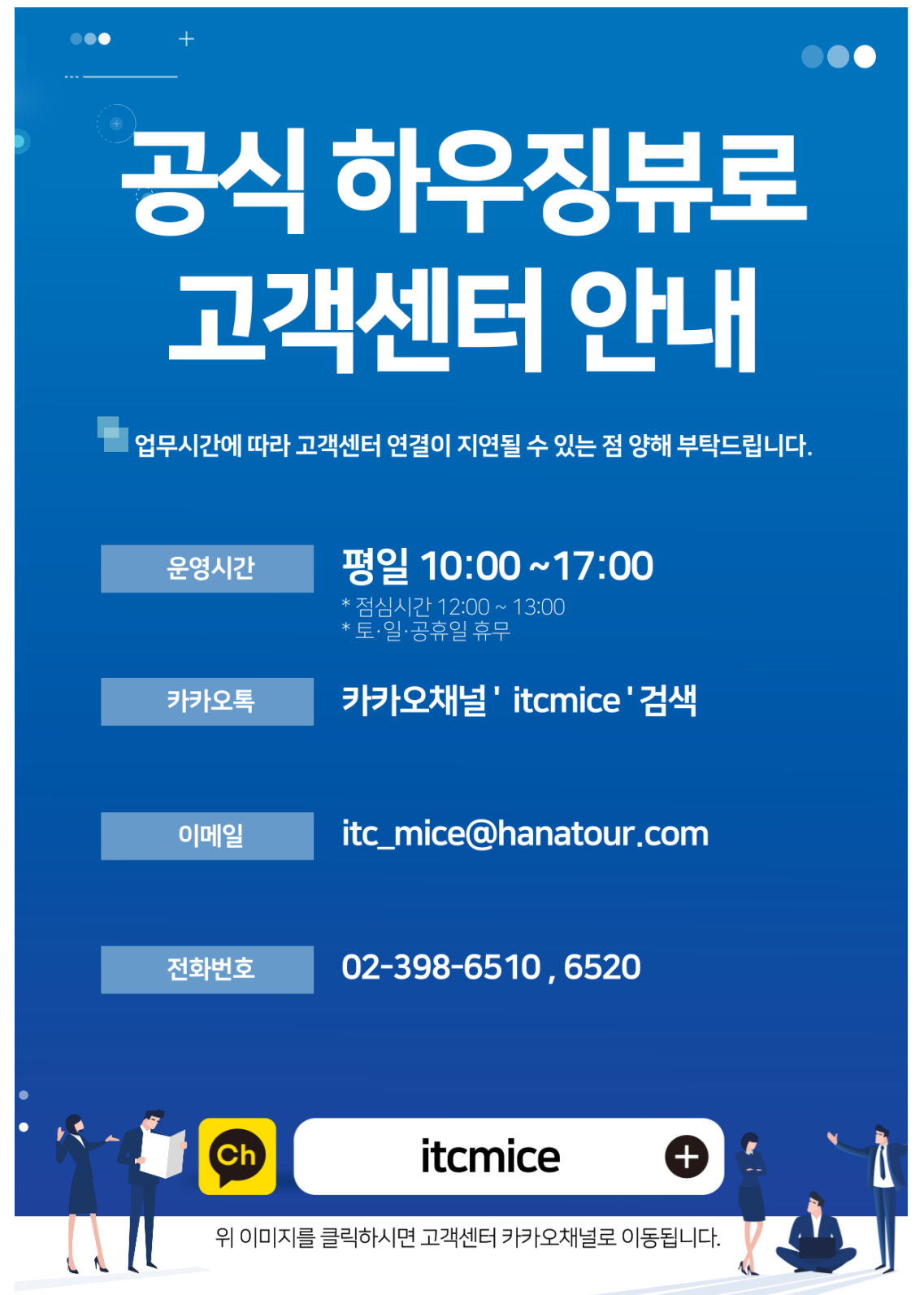